## **Finding sessions**

To see the sessions being offered click on Content Agenda in the top navigation.

On this page you can then view sessions by:

- Track
- Day
- Tags
- Types

You can also use the search bar on the left to search for a particular session and you can view your personalized session recommendations at the top of the page.

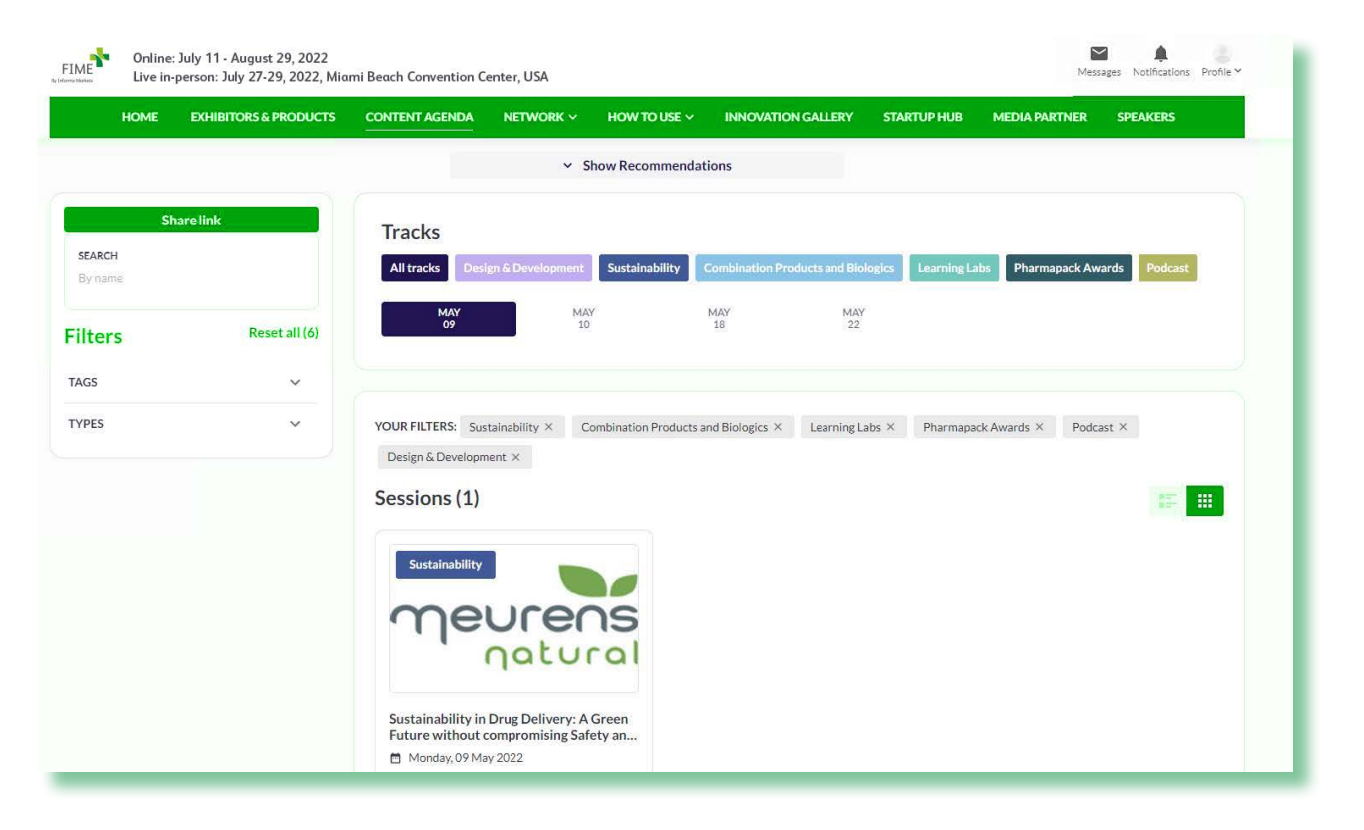

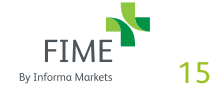

# Adding sessions to your schedule

From the Content Agenda page you can easily add sessions to your personal schedule.

When you find a session that you'd like to attend, just click on the + My Schedule button at the bottom of the session card:

### + My Schedule

| HOME              | EXHIBITORS & PRODUCTS | CONTENT AGENDA                         | NETWORK ~              | HOW TO USE ~        | INNOVATION      | IGALLERY ST         | ARTUP HUB     | MEDIA PARTNER   | SPEAKERS   |
|-------------------|-----------------------|----------------------------------------|------------------------|---------------------|-----------------|---------------------|---------------|-----------------|------------|
| SI                | nare link             | Tracks                                 |                        |                     |                 |                     |               |                 |            |
| SEARCH<br>By name |                       | All tracks Desi                        | gn & Development       | Sustainability      | Combination Pro | ducts and Biologics | Learning Labs | Pharmapack Awar | ds Podcast |
| Filters           | Reset all (6)         | MAY<br>09                              | MA<br>10               | Ŷ                   | MAY<br>18       | MAY<br>22           |               |                 |            |
| TAGS              | ~                     |                                        |                        |                     |                 |                     |               |                 |            |
| TYPES             | ×                     | YOUR FILTERS: Sus<br>Design & Developm | tainability × C        | ombination Products | and Biologics × | Learning Labs ×     | Pharmapack A  | wards × Podcast | x          |
|                   |                       | Sessions (1)                           |                        |                     |                 |                     |               |                 | 15         |
|                   |                       | Sustainability                         |                        |                     |                 |                     |               |                 |            |
|                   |                       | me                                     | urer                   | ns                  |                 |                     |               |                 |            |
|                   |                       |                                        | natu                   | ral                 |                 |                     |               |                 |            |
|                   |                       | Sustainability in<br>Future without o  | Drug Delivery: A       | Green<br>ety an     |                 |                     |               |                 |            |
|                   |                       | Monday, 09 Ma                          | y 2022<br>Europe/Paris |                     |                 |                     |               |                 |            |

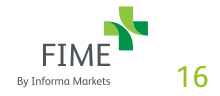

## Joining a session

NOTE: This is only applicable for Online sessions. The majority of sessions at FIME take place live in person at the venue and not Online.

On the My Schedule page you can see all of your scheduled session and join each session at the scheduled time.

To navigate to the My Schedule page, click on the profile picture in the upper right and then choose My Schedule in the Networking section of the dropdown menu.

For each of your sessions you'll see a countdown clock and a greyed out Join button as seen here:

> STARTS IN 8 6 08 23 week days hours min Join Room

When it's time for a session, the Join Room section will turn green and you can simply click it to join.

On the next screen, click Continue so a quick permissions check can be done, then on the next screen click Join Room. Should you need to do any quick troubleshooting, click on the I in the upper left of the screen.

Please note, you can join up to 10 minutes before the start of your session.

#### https://connections.fimeshow.com/

| HOME EXHIBITORS & PRODUCTS | CONTENT AGENDA NETWORK ~        | HOW TO USE V INNOVATION GALLERY                                                                       | STARTUP HUB MEDIA PARTNER                     | SPEAKERS                  |
|----------------------------|---------------------------------|----------------------------------------------------------------------------------------------------|-----------------------------------------------|---------------------------|
|                            | My Schedule                     |                                                                                                    |                                               |                           |
|                            | MAY                             |                                                                                                    |                                               | Additional Date           |
|                            |                                 |                                                                                                    |                                               |                           |
| Susan Merola               |                                 |                                                                                                    |                                               |                           |
| prome preview              | ALL MEETINGS SESSIONS           |                                                                                                    | ⁺₄ Export                                     | Data 📋 🎛                  |
| drking ~                   | SESSION Sustainability          |                                                                                                    |                                               | ✓ Scheduled               |
| E INFO 🗸                   |                                 | Sustainability in Drug Delivery: A Green F                                                            | uture without compromising Safety a           | and Efficacy              |
|                            |                                 | Every day 14,000 tons of medical waste are gene<br>of this waste can be attributed to plastic package | rated at healthcare facilities across the U.S | alone. Up to 20-25%       |
|                            | neurens                         | towards sustainable backaeine solutions in the c                                                      | onsumer sector. The businesses that minimi    | se waste and              |
|                            | Monday, 09 May 2022             |                                                                                                    |                                               |                           |
|                            | () 10:00 - 13:00   Europe/Paris |                                                                                                    | _                                             | STARTS IN                 |
|                            | () 04:00 - 07:00   Local time   |                                                                                                    | 8<br>weak                                     | 6 08 23<br>days hours min |
|                            | Online Session                  |                                                                                                    | Contract of the second                        |                           |

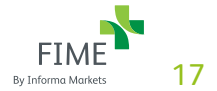